## **PAVE Profile Creation Instructional Guide**

### How to Create a PAVE User Profile

1. Access the log-in page of the <u>PAVE Portal</u>.

| PAVE PORTAL          | BHCS<br>C                                                                                                    |                 | Bulletins | Contact Us | Sign Up | Login |
|----------------------|----------------------------------------------------------------------------------------------------|-----------------|-----------|------------|---------|-------|
|                      | Welcome to PAVE!<br>Login to continue your Med-Call enrollment journey! If you don't<br>have a PAVE user profile, select <i>Bige up</i> . | Best viewed in: |           |            |         |       |
| Log<br>Usern         | in to your profile                                                                                                    | -               |           |            |         |       |
| Don't PAVE? Here are | have a User Profile? Sign Up Next                                                                                                    | •               |           |            |         |       |

2. Select "Sign Up."

| PAVE PORTAL                                     | NHCS                                                                                                    |                 | Bulletins | Contact Us | Sign Up | Login |
|-------------------------------------------------|----------------------------------------------------------------------------------------------------|-----------------|-----------|------------|---------|-------|
| Log<br>Usern<br>Don't I<br>New to PAVE? Here an | Welcome to PAVE!<br>Login to continue your Med-Cal enrollment journey! If you don't<br>have a PAVE user profile, select <i>Sign-up</i> .<br>in to your profile<br>ame<br>all address<br>have a User Profile? Sign Up Not<br>athe Provider Types supported in PAVE | Best viewed in: |           |            |         |       |

- 3. Enter the following information:
  - First name
  - Last name
  - Username
  - Password
  - Confirm "password"
  - Telephone number
  - Recovery email address (in case you forget your Username or Password). This can be your personal or business email address.
  - Click on the box "I'm not a robot."

| First name                                                                                                    | Last name |
|----------------------------------------------------------------------------------------------------|-----------|
| Username                                                                                                    |           |
| Password                                                                                                    | Confirm   |
| Phone number                                                                                                    |           |
| Recovery email address                                                                                              |           |
| as exCAPTCHA is for testing purposes only. Please seport to the site admin of<br>man ageing the.<br>I'm not a robot |           |

- 4. PAVE requires a two-step verification when creating the user profile.
  - You can elect to send a text message to your mobile telephone number.
  - You can elect to get a call to your telephone number.
  - You can have a message sent to your recovery email address.

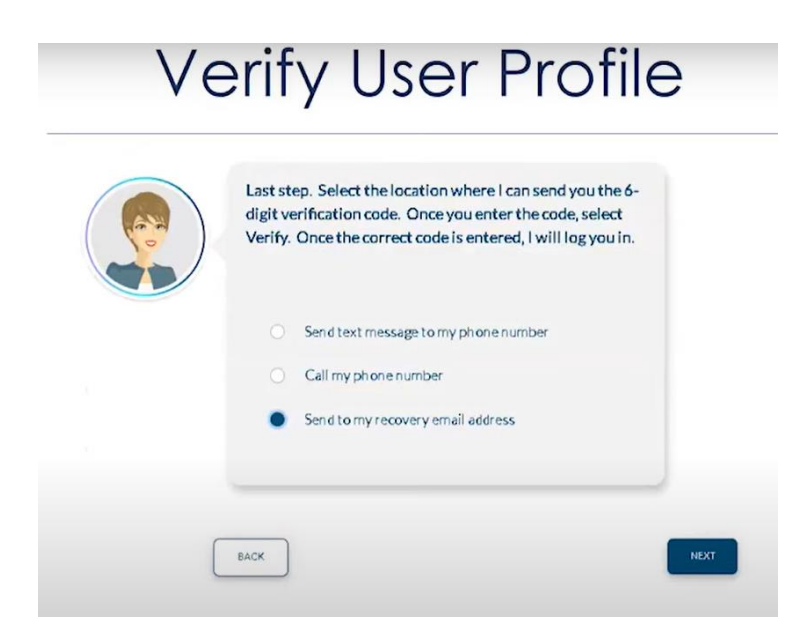

5. If you choose to have a verification code sent to your email, it will look like the following image:

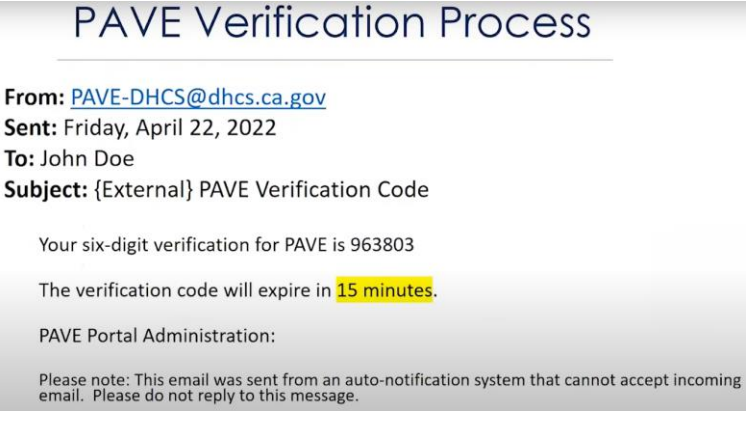

Note: The verification code is only valid for 15 minutes.

6. Enter the verification code and click on "Verify" to finish creating the user profile.

# Verify User Profile

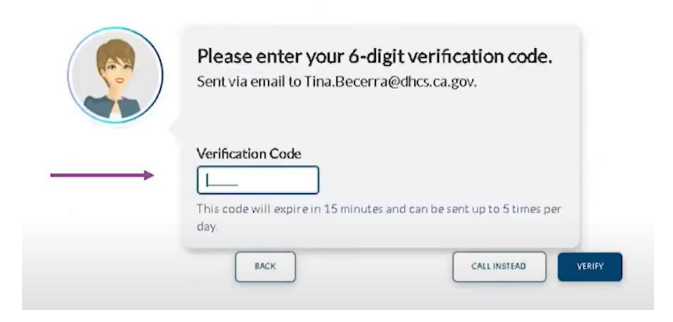

#### How to Create a PAVE Profile for New Enrollments

1. Once you have created your user profile, you will be prompted to create your PAVE profile.

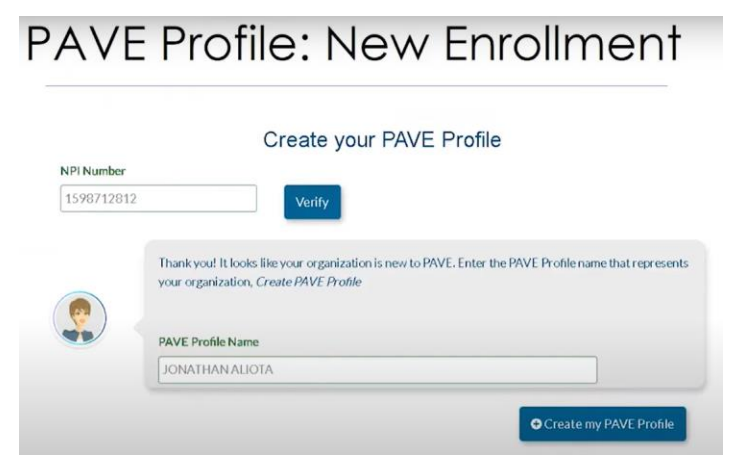

**PAVE Profile: New Enrollment** 

2. Enter your National Provider Identification (NPI) number and click "Verify."

|            | Create your PAVE Profile                                                                                                    |
|------------|----------------------------------------------------------------------------------------------------|
| NPI Number | Verify                                                                                                    |
|            | Thank you! It looks like your organization is new to PAVE. Enter the PAVE Profile name that represent<br>your organization, <i>Create PAVE Profile</i> |
|            | PAVE Profile Name                                                                                                    |
|            | JONATHAN ALIOTA                                                                                                    |

3. Enter your provider name and click "Create my PAVE Profile."

|                          | Create your PAVE Profile                                                                                                    |
|--------------------------|----------------------------------------------------------------------------------------------------|
| NPI Number<br>1598712812 | Verify                                                                                                    |
| 0                        | Thank you! It looks like your organization is new to PAVE. Enter the PAVE Profile name that repre<br>your organization, Create PAVE Profile |
|                          |                                                                                                    |
|                          | PAVE Profile Name                                                                                                    |

**PAVE Profile: New Enrollment** 

This creates a brand-new PAVE profile that does not have any applications, accounts or messages.

#### How to Access an Existing PAVE Profile

1. Enter your NPI number and click "Verify."

# PAVE Profile: Existing Enrollment

#### Create your PAVE Profile

|           | A PAVE Profile is a workspa<br>created. | ace for groups or individu | ual providers where a | pplications and ac | xounts are |
|-----------|-----------------------------------------|----------------------------|-----------------------|--------------------|------------|
| ۲         | NPINumber                               |                            |                       |                    |            |
|           | 1679717680                              | Verify                     |                       |                    |            |
|           |                                         |                            |                       |                    |            |
| BC MEDICA | LGROUP                                  |                            |                       |                    |            |
|           |                                         |                            |                       |                    |            |
|           |                                         |                            |                       | Cancel Co          | ntinue 🛛   |

2. Instead of being asked to provide the PAVE profile name, you will be asked answer three questions that are known only by the provider.

| PAVE                               | Profile: Existing Enrc                                                                                                    | llment                  |
|------------------------------------|----------------------------------------------------------------------------------------------------|-------------------------|
|                                    | Create your PAVE Profile                                                                                                    |                         |
|                                    | Okay, let's link your Pave account(s) with the <b>ANAYA, JOSE P MD</b> profile. All you nee<br>answer 3 questions, 2 of which, are only known by the provider.<br>You can only have 3 mistakes per answer session. Select each question listed below to<br>answer to give. | d to dois<br>oknow what |
| Let's complete the                 | 3 questions. You have 3 attempts each time                                                                                                    |                         |
| <select a="" question=""></select> | ~                                                                                                    |                         |
| Required value                     |                                                                                                    |                         |

3. Once you have successfully answered the questions correctly, PAVE will then be allowed to access the provider's PAVE profile.

|               | Create your PAVE Profile                                                                                                    |
|---------------|----------------------------------------------------------------------------------------------------|
|               | A PAVE Profile is a workspace for groups or individual providers where applications and accounts are created.           NPI Number           1245285048 |
| NPI 124528    | 35048 is associated with PAVE Profile.                                                                                                    |
| Andre P Ma    | rshall MD inc belongs to this PAVE Profile                                                                                                    |
| What wo       | ould you like to do?                                                                                                    |
| Do you want t | o join this profile? Send a Request to Admin Mary Foye Request to Join as a guest                                                                       |

4. Once you have created your user profile and PAVE profile, you will be logged into your provider PAVE profile automatically. Note the information regarding the PAVE Help Desk and chat feature in the image below:

| My Messages | Applications                                                          | Accounts                                                                                                  | My Tools +                                                                               | Help                                                                        | What's New!                                                                                           |                                                                  |
|-------------|-----------------------------------------------------------------------|----------------------------------------------------------------------------------------------------|------------------------------------------------------------------------------------------|-----------------------------------------------------------------------------|----------------------------------------------------------------------------------------------------|------------------------------------------------------------------|
|             | Hello! I will<br>section.<br>If you neec<br>excludings<br>You can als | ll be guiding you on your<br>d technical support, call t<br>state holidays.<br>so get technical assistanc | journey in the PAVE Por<br>the PAVE Help Desk at (it<br>ce by using our <i>chat feat</i> | rtal. Click on the build<br>366) 252-1949, for as<br>ture at the bottom rig | ling titles below to be taken to<br>sistance, Monday - Friday, 8:0<br>ht of this page, Monday - Frida | the corresponding<br>Oam - 6:00pm PST,<br>ay from Bam - 4pm PST. |
|             |                                                                       | RNING                                                                                                    |                                                                                          | APPI                                                                        | MY<br>ICATIONS<br>ACC                                                                                 | MY                                                               |

#### How to Create a PAVE Application

1. Click on the "Applications" tab.

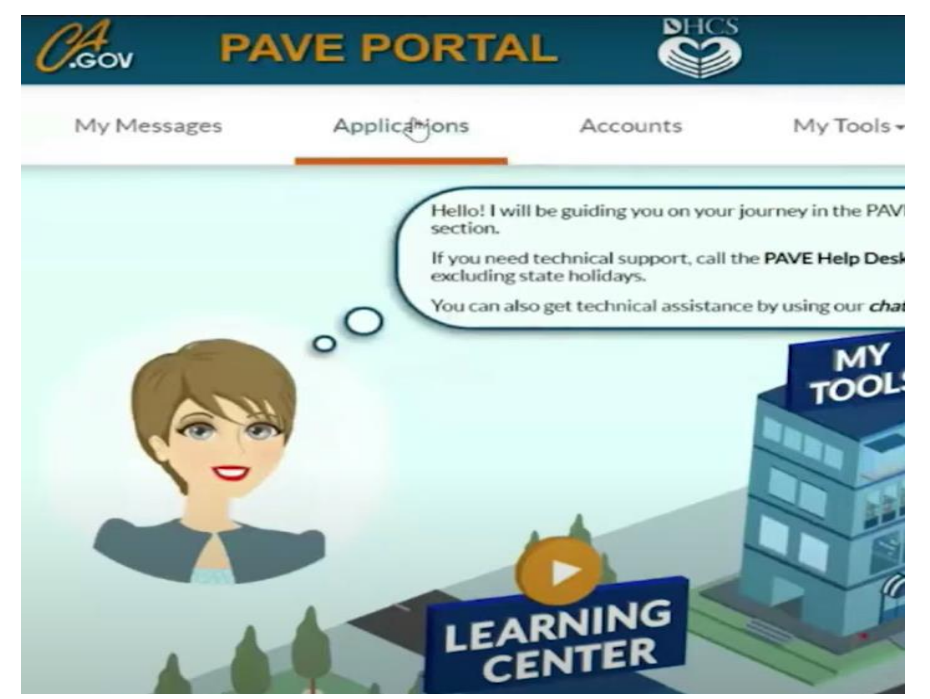

2. Next, select "New Application."

| 🍃 My Applic | ations 日 |                                                                                                    |                 |
|-------------|----------|----------------------------------------------------------------------------------------------------|-----------------|
| 45          | oO (Lis  | ted below are the provider <b>applications</b> you are currently working on. Once <u>enrolled</u> , you can modify your <b>Medi-Cal accounts</b> at any ne. |                 |
|             |          | Owners/Personal information                                                                                                    | New Application |

3. You will be forwarded to the new application questionnaire. Answering these questions will help PAVE determine what type of application you need to complete.

| O.Gov          | PAVE PORTAL                                           |                                      |   | •   | • ABC Medical Grou     | - Samuel    |
|----------------|-------------------------------------------------------|--------------------------------------|---|-----|------------------------|-------------|
|                |                                                       |                                      |   | COV | D-19 Special Announcer | nent Exced  |
| Dor            | 'm enrolled in Medi-Cal, and I want to create an ap   | plication                            |   |     |                        |             |
| <b>2</b> + O   | I'm enrolled in Medi-Cal, and I want to affiliate wit | h another provider                   |   |     |                        |             |
| <b>0</b> 0 r   | "m new to Medi-Cal, and I want to create a new app    | plication                            |   |     |                        |             |
| <b>₿</b> OI    | I need to report Supplemental changes                 |                                      |   |     |                        |             |
| If you want he | elp with any of these options, select the in-context  | tutorial video icons for assistance. | 8 |     |                        | N           |
| Once you hav   | ve made your choice, select Continue                  |                                      |   |     |                        | hg"         |
| + Previou      | 15                                                    |                                      |   |     |                        | Continue -> |

4. If you're unsure about what the question is asking, hover your mouse over the question and a window will open to give you more clarity.

|                                                                         | COVID-19 Special Announcement                                                                                                    |
|-------------------------------------------------------------------------|----------------------------------------------------------------------------------------------------|
| C I'm enrolled in Medi-Cal, and I want to create an application         | Create a New to Medi-Cal application                                                                                                    |
| O I'm enrolled in Medi-Cal, and I want to affiliate with another        | Use this option to create a new application if your<br>practice is not enrolled as a Medi-Cal provider or you                                        |
| O I'm new to Medi-Cal, and I want to create a new application           | want to submit a change of ownership application.<br>If your practice is enrolled, please select the first option<br>of this questionnaire.          |
| C I need to report Supplemental changes                                 | You can also select this option if you are an enrolled<br>rendering provider and need to create a new application<br>with a different provider type. |
| want help with any of these options, select the in-context tutorial vi- | white and cit provides types                                                                                                    |

5. Select "I'm new to Medi-Cal and I want to create a new application." Then, additional selections will appear.

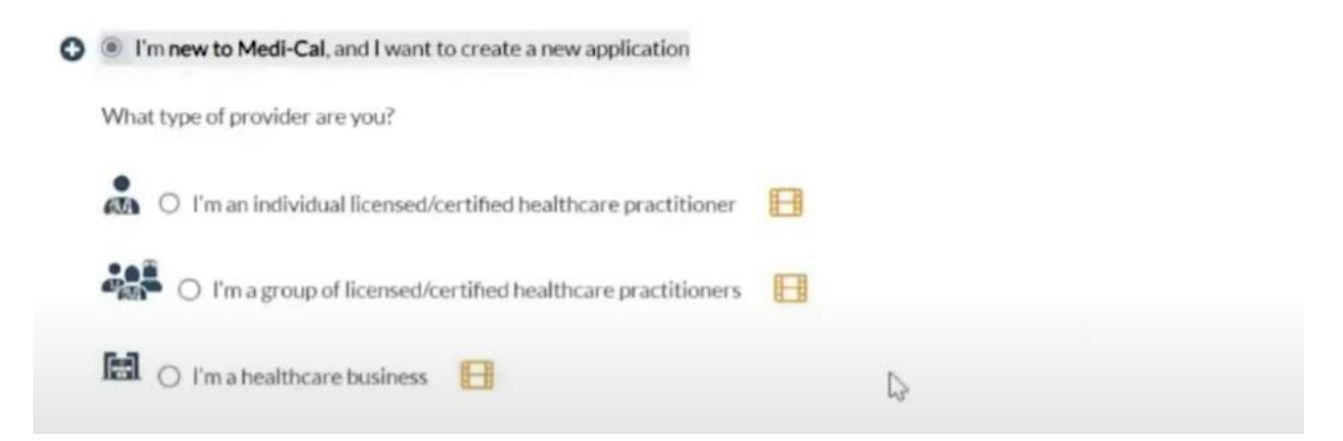

- 6. Depending on your situation, you can select either:
  - I'm an individual provider, or
  - I'm a group of individual providers.

If you're unsure of the difference between the selections, hover your mouse over the selection and a window will open to provide more clarity.

Once you've selected, you will be taken to the next page, which will ask if you are a sole proprietor or group practice.

**Note:** If you are the sole owner of your business and it is organized as a legal entity, such as a corporation, LLC or partnership, use a Type 2 NPI.

7. The next page will ask about the provider's type of billing and services rendered. If you're not sure, hover your mouse over the selections for clarification.

|                                                                                                    | Sole Proprietor                                                                                                    |
|----------------------------------------------------------------------------------------------------|----------------------------------------------------------------------------------------------------|
| I'm an Ordering/Referring/Prescr     I'm an infilit/idual sole proprietor     I'm an incorporated individual pro     I need to be reimbursed only for N | <ul> <li>I am using my Type 1 NPL</li> <li>I will be submitting claims for services provided<br/>only by me, or by an NMP under my supervision.</li> <li>My practice is not incorporated or organized as a<br/>separate entry. My practice and I are legally one<br/>and the same.</li> </ul> |
|                                                                                                    |                                                                                                    |
| dividual who renders services (to a                                                                                                    | a Group billing practice or Physician Surgeon or a DMC clinic)                                                                                                    |
| dividual who renders services (to a                                                                                                    | a Group billing practice or Physician Surgeon or a DMC clinic) —<br>th a Medi-Cal Dental group<br>g as part of a group and the group will be submitting claims for services I prov                                                                                                    |

8. Next, enter your NPI and click "Verify."

| Business Structure                                                           | NIDI                                                                                               |                                                                                                    |                                                                                                    |
|------------------------------------------------------------------------------|----------------------------------------------------------------------------------------------------|----------------------------------------------------------------------------------------------------|----------------------------------------------------------------------------------------------------|
|                                                                              | <u>NP1</u>                                                                                         | Provider Type                                                                                                    | Language                                                                                                    |
| that I know you want to create a new<br>sle proprietor you must enter a Type | v application, what is the t<br>1 NPL Any other business                                           | NPI for this new application? Rement<br>s entity type requires a Type 2 NPI.                                                                            | ber, if you                                                                                                    |
| er Identifier (NPI)                                                          |                                                                                                    |                                                                                                    |                                                                                                    |
|                                                                              | that I know you want to create a new<br>le proprietor you must enter a Type<br>er Identifier (NPI) | that I know you want to create a new application, what is the t<br>le proprietor you must enter a Type 1 NPI. Any other business<br>er Identifier (NPI) | that I know you want to create a new application, what is the NPI for this new application? Rememble proprietor you must enter a Type 1 NPI. Any other business entity type requires a Type 2 NPI. |

9. PAVE will bring up your provider information, confirm the information is correct and click on "Yes."

| Start Application                  | Business Structure                                   | NPI                                                                 | Provider Type                                                            | Language     |
|------------------------------------|------------------------------------------------------|---------------------------------------------------------------------|--------------------------------------------------------------------------|--------------|
| Okay, now that I selected sole pro | know you want to create a prietor you must enter a 1 | a new application, what is the NI<br>Type 1 NPI. Any other business | PI for this new application? Remen<br>entity type requires a Type 2 NPI. | iber, if you |
| National Provider Ide              | ntifier (NPI)                                        | 1114137742                                                          | Verify >                                                                 |              |
| National Provider Identifier (NPI) | 1114137742                                           |                                                                     |                                                                          |              |
| Туре                               | 1-Individual                                         |                                                                     |                                                                          |              |
| Business name                      | BOBBY SMIT                                           | H. Chiropractor                                                     |                                                                          |              |
| Taxonomy code(s)                   | 111NR0400X                                           | C                                                                   |                                                                          |              |
| NPPES address (registered)         | 8832 SIERRA                                          | AVE FONTANA, CA 923358649                                           | ,                                                                        |              |
| Is this the correct information?   |                                                      |                                                                     |                                                                          |              |
| Yes O No                           |                                                      |                                                                     |                                                                          |              |
| Required value                     |                                                      |                                                                     |                                                                          |              |

10. PAVE will now ask you to select the provider type from a drop-down menu. Select "Doula."

| v PAVE                                                                                                    | PORTAL                                                                                                    |                                                                                        | ≥ ≰"                | 🛱 🕶 Bob Smith                    | 🛃 - Bob                                         |
|----------------------------------------------------------------------------------------------------|----------------------------------------------------------------------------------------------------|----------------------------------------------------------------------------------------|---------------------|----------------------------------|-------------------------------------------------|
| Start Application                                                                                                    | Business Structure                                                                                                    | NPI                                                                                    | O-<br>Provider Type | Language                         | O<br>Last step                                  |
| Now, select<br>alect a Provider Typel<br>discipation of the select<br>antibiad Aurus Ansachetists,<br>artifield Auguscharinst<br>artifield Auguscharinst<br>artifield Aurus Ansachetists,<br>artifield Aurus Ansachetists,<br>artifield Aurus Ansachetists,<br>artifield Aurus Ansachetists,<br>artifield Aurus Ansachetists,<br>artifield Aurus Ansachetists,<br>artifield Aurus Ansachetists,<br>artifield Aurus Ansachetists,<br>boalantostal<br>herring And Dopenser<br>Aurus Ansachetists,<br>boalantostal<br>boalantostal<br>b | ct your provider type from the drop-<br>trop of the second second seco | town below, then select C<br>siness structure page to m<br>synes by business structure | ontinue to move on. | cs option. It could also be that | the provider type you are looking<br>Continue → |

11. Lastly, PAVE will ask what languages, other than English, are spoken at your practice.

| nce you have made your choice, select Condinue |                         |
|------------------------------------------------|-------------------------|
| lect Languages                                 |                         |
|                                                |                         |
|                                                | All displayed Languages |
|                                                | 5panish                 |
|                                                | Portuguese              |
|                                                | Italian                 |
|                                                | French                  |
|                                                | Japanese                |
|                                                | Cantonese               |
|                                                | Mandarin                |
|                                                | Dther Chinese           |
|                                                | C Korean                |
|                                                | German                  |
|                                                | C Arabic                |
|                                                | C Armenian              |
|                                                | Cambodian               |
|                                                | Farst                   |
|                                                | Hmong                   |
|                                                | Vietnamese              |
|                                                | C Russian               |
|                                                | Tagalog                 |
|                                                | 🗆 Hindi                 |
|                                                | Taiwanese               |
|                                                | Mongolian               |
|                                                | C Laotian               |
|                                                | D Punjabi               |

12. You can review the summary and make any changes before you select "Continue" in the application.

| Before you can continue, please review the summary below. It contains all your previous selections to create this application. You can select the Previous button to go to the previous sections and make any changes you need. |                            |
|----------------------------------------------------------------------------------------------------|----------------------------|
| Please review the summary of information that you've entered so far. If everything looks correct, select, continue to proceed forward creating this application or select, pre-<br>changes.                                     | ious to make any necessary |
| Start Application                                                                                                    |                            |
| I'm new to Medi-Cal or Medi-Cal Dental, and I want to create a new application                                                                                                    |                            |
| I'm an individual provider                                                                                                    |                            |
| Business Structure                                                                                                    |                            |
| Individual billing practitioner I'm an individual sole propriesor                                                                                                    |                            |
| NPI of the application                                                                                                    |                            |
| 1114137742 @View Details                                                                                                    |                            |
| Provider Type                                                                                                    |                            |
| Doula Individual                                                                                                    |                            |
| Languago                                                                                                    |                            |
|                                                                                                    |                            |
| Previous                                                                                                    | Continue ->                |

Visit <u>The PAVE Navigator</u> web page for more information regarding PAVE navigation and step-by-step instructions for providers to reference when in the PAVE Portal.